## **Enterprise Health COVID Documentation Upload**

- 1. Navigate to the Enterprise Health portal here: Enterprise Health Portal
- 2. Select 'OHSU Employee, Students, and Volunteers' or 'Applicants and Non-OHSU Members'
- 3. Enter your Username and Password
- 4. Select 'Forms/Surveys/Documents'

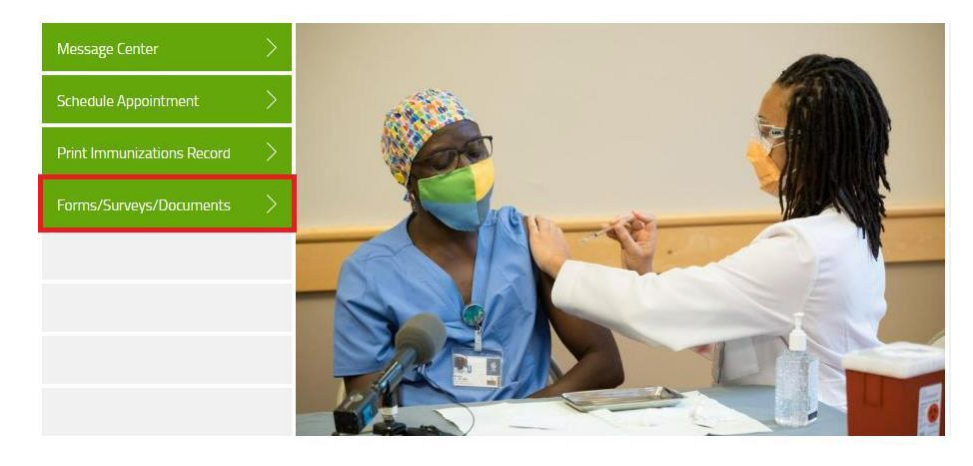

5. In the Documents section, select 'COVID VACCINE'.

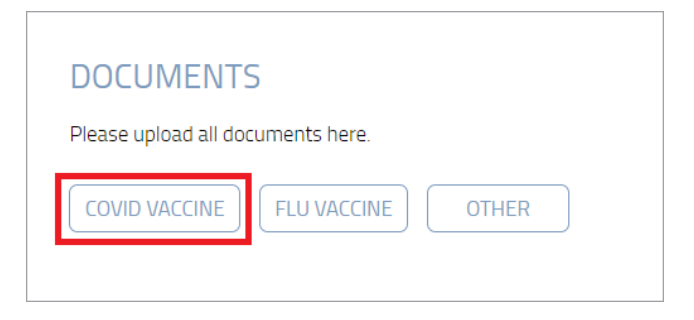

6. Click 'Choose File' to and select your PNG, PDF, or JPEG (file only) from your device to upload. Then click 'Submit'.

| Name                                                                                                    |             |
|----------------------------------------------------------------------------------------------------|-------------|
| MR Number                                                                                                    |             |
| Address                                                                                                    |             |
|                                                                                                    |             |
| Telephone number                                                                                                    |             |
| Mobile phone number                                                                                                    |             |
| Birth date                                                                                                    |             |
| Position Title                                                                                                    |             |
| If you have received one or both desce of the Covid 10 vaccine somewhere other than OHSU Occupational Health, please upload official documentation here (PNG, PDF or JPG file only). In Occupational Health team member will review your files and reach out to you if necessary. |             |
| Covid Vaccination Record *                                                                                                    | Choose file |
|                                                                                                    |             |
| Save for later   Cancel                                                                                                    | SUBMIT      |